## Web端船员回流状态如何修正(文档)

互海通系统可自动识别船员回流状态,用户也可根据需求,进行船员回流状态的变更。

Web端船员回流信息的变更,可在船员调配/船员调令模块的以下几个界面中进行操作:

1、船员调配统计查询界面:

用户登录互海通Web端,依次点击进入"船员管理→船员调配"界面,切换至"调配统计"页,点击 图标,跳出船员回流情况弹窗,可进行船员回流情况变更

| 与海科技   |                | (    | ) Q      |                                 | 2、切换 | è至"调配统计"<br>↑         |                                              |                        | T にム <b>の</b> での かい<br>船员B | 回流情况   | <u> </u>                           |         |                    | 切换系统▼       | Q <b>°</b> \$3 中文▼ ( | ) 🛣 MIH                      |  |
|--------|----------------|------|----------|---------------------------------|------|-----------------------|----------------------------------------------|------------------------|----------------------------|--------|------------------------------------|---------|--------------------|-------------|----------------------|------------------------------|--|
| ম      | 船员管理           |      | 船员       | 员调配                             | 在船名单 | 调配统计                  |                                              | 船员回流情况 ⑦               |                            | 1      | •                                  |         |                    |             |                      |                              |  |
|        | 船筒资料<br>简历更新   |      | 号出调配信息   |                                 |      | 與給名单 接替计划统计查询><br>触职位 |                                              | ○ 同司回流 (               | ● 同船回流 ○ 非回流               | 可进行船员国 | 回流情况变更                             |         | 全部回流状态 🖌 全部类型      | 型 🖌 清选择日) 🖌 | 请选择时间范围              | 选择时间范围                       |  |
|        |                |      |          |                                 |      |                       |                                              | 最近工作情况 查看工作经验          |                            |        |                                    |         | 离任                 |             | 操作信息                 |                              |  |
|        | 航员调配           |      | #        | 船名 ▼                            |      | 职位 -                  | 船员姓名/身份ID                                    | 2025-04-01~ 互调1号  见习入副 |                            |        | 离任原因 ▼                             | 下船港口/日期 | 在船天数 🔻             | ⑦ 合同基准天数 ▼  | 操作人/日期               |                              |  |
| 1,     |                | < "f | 沿员调<br>4 | <b>9配"界面</b><br><sup>互海2号</sup> |      | 船长                    |                                              | t                      |                            |        | <b>提交</b> 取消<br>2102241966******** | 事假      | 2025-04-17         | 24 ①        | 未到达                  | 2025-04-17<br>潘俊杰            |  |
|        | 船员事件           |      | 5        | 互海1号                            |      | 水手                    | 张兆林<br>320922199******                       | • RIDE                 | 2025-04-09                 | 上海     |                                    |         |                    |             | 未到达                  | <b>2025-04-09</b><br>张翔驰     |  |
|        | 船员动态           |      | 6        | 互海2号                            |      | 水手长                   | 张广明<br>41048119******2                       |                        | 2025-04-09                 | 上海     |                                    |         |                    |             | 未到达                  | <b>2025-04-09</b><br>张翔驰     |  |
|        | 船员考核<br>船员作息时间 | I    | 7        | 互海1号                            |      | 船长                    | 梅长苏                                          | ( <b>)</b> 670ž        | 2025-04-09                 | 太仓     | 館蓋<br>321002199000******           | 合同期满    | 2025-04-09 ③<br>太仓 | 252 🕕       |                      | 2025-04-10<br>杨芬芬(互海通运<br>营) |  |
| 3      | 船员费用           | >    | 8        | 互海1号                            |      | 见习大副                  | 刘祥<br>3211831988******                       |                        | 2025-04-01                 |        |                                    |         |                    |             | 未到达                  | <b>2025-04-01</b><br>孙红梅     |  |
| 2      | 招聘管理           | >    | 9        | 互海1号                            |      | 轮机长                   | 2305211979********************************** | 标,跳出船5<br>◎ 非回流        | 已回流情况弹窗<br>2025-04-01      |        |                                    |         |                    |             | 未到达                  | 2025-04-24<br>Henry          |  |
| T<br>A | 维护保养           | >    | 10       | 互海2号                            |      | 船长                    | 林吉宽<br>2102241966******                      |                        | 2025-03-24                 |        |                                    |         |                    |             | 未到达                  | 2025-03-24<br>张翔驰            |  |
| 03     | (其後居)[[        |      |          |                                 |      |                       |                                              |                        |                            |        | 马丰生                                |         |                    |             |                      | 2025-03-06                   |  |

2、操作船员上船时:

用户登录互海通Web端,依次点击进入"船员管理→船员调配"界面,默认船员调配界面,点击"上船",跳出右侧弹窗,点击上船船员后面的图标,可快速查找船员,操作船员上船时,船员姓名填入 后,可自行选择船员回流情况

| 4   | 互海科技                       | © Q                               |            |       |           | 工作台(       | <b>点此图标可快速查找船员</b> 互海1号 一 船员上船 |                                         |           |                                                  |    |  |  |
|-----|----------------------------|-----------------------------------|------------|-------|-----------|------------|--------------------------------|-----------------------------------------|-----------|--------------------------------------------------|----|--|--|
| ይ   | 船员管理 🗸 🗸                   | 船员调配 在船名单 调配统计                    | +          |       |           |            |                                | 上船船员* 🔞                                 | 查看船员详情>   | 船员回流情况 ⑦                                         |    |  |  |
|     | 船员资料                       | <u> 就认船長调配界面</u> Q                | 批型操作       | 計設合全单 | 配置        |            |                                | 刘*(420 1410)水手<br>① 该船员调配存在异常><br>EN位 * | 3、操作船员上船时 | ○局回線 ○周網回線 ● 非回路<br>月,船员名称填入后,可自行选择船员回流情况<br>新知路 |    |  |  |
|     | 船员调配                       | ⑤ 互拘1号<br>① 在船 19人   最低安全配员 25人   | 职位         | 船长    | 服务员       | 三副         | 大管轮                            | 电机员                                     | ¥         | 请选择                                              | ~  |  |  |
|     | 船员出勤                       |                                   | 在船 网络长苏 消配 |       | 沈雪飞<br>调配 | 國 洪舒<br>调配 | 刘金祥<br>调配                      | 金祥 任职说明 演算 二                            |           |                                                  |    |  |  |
| 1,  | 依次点击进入的<br><sup>実给申请</sup> | 出反時間不由約0人1最低安全配员4人                | 职位状态       | 电机员   | 水手长       | 水手长        | 木匠                             |                                         |           |                                                  |    |  |  |
|     | 船员调令                       | <b>互海3号</b><br>在船0人1最低安全配员0人      | 在船 上船 杨-2云 |       | 杨-2天      | 点击"上船"     |                                | 上船日期*<br>请选择                            |           | 上船当天出勤(天)*                                       |    |  |  |
|     | 船员动态                       | 自 <b>须1号</b><br>③ 在船7人1 最低安全配员 8人 | 职位         | 政委    |           |            |                                | 上船港口                                    |           | 离任船员                                             |    |  |  |
|     | 船员考核                       |                                   | 7.4R       | 祁俊伟   |           |            |                                | 请項号                                     |           | 请选择<br>\$49(T40)#F1                              | ~  |  |  |
|     | 船员作息时间                     |                                   | 11290      | 3AR   |           |            |                                | 请选择                                     |           | 1121 PaceLI<br>请填写                               |    |  |  |
| 3   | 船员费用 >                     |                                   |            |       |           |            |                                | 备注                                      |           |                                                  |    |  |  |
| 2   | 招聘管理 >                     |                                   |            |       |           |            |                                | 请項写                                     |           |                                                  |    |  |  |
| T   | 维护保养                       |                                   |            |       |           |            |                                |                                         |           |                                                  |    |  |  |
| Es. | 准修管理 >                     |                                   |            |       |           |            |                                | 上传                                      |           |                                                  |    |  |  |
| ۵   | 库存管理                       |                                   |            |       |           |            |                                |                                         |           |                                                  |    |  |  |
| A   | 宋购管理 >                     |                                   |            |       |           |            |                                |                                         |           |                                                  |    |  |  |
| 5   | 船舶服务 >                     |                                   |            |       |           |            |                                |                                         |           |                                                  |    |  |  |
| ١   | 费用管理 >                     | 船舶数量:4度                           |            |       |           |            |                                |                                         |           |                                                  |    |  |  |
|     | 预算管理 >                     |                                   |            |       |           |            |                                |                                         |           |                                                  | 确定 |  |  |

3、新增船员调令界面→轮换船员/仅上船→填写上船船员名称后:

用户登录互海通Web端,依次点击进入"船员管理→船员调令"界面,点击"批量新增",选择船舶 后,跳转至批量船员调令界面,在该界面,点击图标跳出船员回流情况弹窗,在弹窗内可进行船员回 流情况变更

| 6  | 」互海科技   | ÐQ            |              |     |      |                                 | T #4 100710                   |      |                            | 切换系统▼       | <b>4</b> 53 | 中文• ⑦ | The state of the second second |  |           |       |
|----|---------|---------------|--------------|-----|------|---------------------------------|-------------------------------|------|----------------------------|-------------|-------------|-------|----------------------------------------------------------------------------------------------------|--|-----------|-------|
| 0  |         | 互海1号 — 批量船员调令 |              |     |      |                                 | 船                             |      |                            |             |             |       |                                                                                                    |  |           |       |
| 22 | 脳炎管理    |               |              |     |      |                                 | 船员回流情况③                       |      |                            |             |             |       |                                                                                                    |  |           |       |
|    | 船员资料    | 新増调令          |              |     |      |                                 |                               |      |                            |             |             |       |                                                                                                    |  |           |       |
|    | 简历更新    |               |              |     |      |                                 | 母近工作情况 査査工作经验                 |      |                            |             |             |       |                                                                                                    |  | Tele /al- | 12/1- |
|    | 船長河配    | #             | 调令类型 上 N部時55 |     |      | 2020-00-01-2020-00-13 333895103 | *约计上/下船日期                     |      | *筑计上下船港                    | 褐令香注        |             | 绿竹    |                                                                                                    |  |           |       |
|    | 船员出勤    | 1             | 轮换           | ~   | 轮机长  | 瞿梦良 ①                           |                               |      | 提交取消                       | 2 请选择       |             |       |                                                                                                    |  |           |       |
|    | 東船中访    |               |              |     |      |                                 |                               |      |                            |             |             |       |                                                                                                    |  |           |       |
|    | 船员调令    | 2             | 轮探           | ~   | 见习大副 | ① 羊桃文                           | 上船日期: 2025-04-01<br>在船: 43.5天 |      |                            | 诱选择         |             |       |                                                                                                    |  |           |       |
|    | 全般员事件   | 船员调令          |              |     |      |                                 |                               | - m> | ■ 东海号/三副                   |             |             |       |                                                                                                    |  |           |       |
| 1. | 依次点击进入船 |               | 界电           | R 🗸 | 三管轮  | 徐菲菲①                            | 上船日期: 2022-07-31<br>在船: 1018天 |      | 2020-08-01 ~ 2020-08-<br>9 | 1 (清选择 ) () |             |       |                                                                                                    |  |           |       |
|    | 船员考核    |               |              |     |      |                                 | 2 点此图标跳出船员回流情况弹窗              |      |                            |             |             |       |                                                                                                    |  |           |       |
|    | 船员作息时间  |               |              |     |      |                                 |                               |      |                            |             |             |       |                                                                                                    |  |           |       |